# MACROF SYSTEM

### Anleitungen zum Software Images nach dem Download auf CD oder DVD zu brennen.

Wenn von unseren Download-Seiten CD/DVD Images geladen wurden, liegen diese in der Regel als ISO oder gegebenenfalls auch als ZIP Datei vor.

- ISO Images können sofort auf CD/DVD gebrannt werden.
- ZIP Dateien klickt man unter Windows mit der rechten Maustaste an und wählt dort "Alle Extrahieren". Es wird dann ein Pfad vorgegeben in welchem sich anschließend die ISO Datei für das Brenn-Programm findet.

Bitte beachten, dass eine ISO oder ZIP Datei nicht einfach wie ein Word Dokument auf eine CD/DVD gebrannt werden darf. Alle Brenn-Programme haben hier eigene Punkte um eine solche "Image-Datei" zu brennen. Hier die Anleitungen zu verschiedenen Programmen im Einzelnen:

## Roxio Easy CD Creator 5

- Starten Sie das Programm "Easy CD Creator".
- Im Menü "Datei" wählen Sie den Punkt "CD aus CD-Image aufzeichnen..."
- Stellen Sie im Fenster, das sich öffnet, als Dateityp "ISO Image Dateien (\*.iso)" ein.
- Wählen Sie die zuvor auf Ihre Festplatte geladene Datei.
- Im Fenster, welches nun erscheint, können Sie mit "Aufzeichnung starten" die Erstellung der CD beginnen.
- Stellen Sie ggf. zuvor die Anzahl der zu erstellenden CDs ein. Andere Einstellungen müssen im Normalfall nicht geändert werden.

### Nero Burning ROM V 5.5

- Starten von "Nero Burning ROM"
- Im Fenster "Neue Zusammenstellung" unten rechts auf "Öffnen" klicken.
- Dateityp "Image Dateien" einstellen.
- Wählen Sie die zuvor auf Ihre Festplatte geladene Datei.
- Stellen Sie ggf. mit "Exemplare" die Anzahl der zu erstellenden CDs ein.
- Starten Sie die Aufzeichnung mit "Brennen".

### Nero Express V 6

- Starten von "Nero Express".
- Im Fenster auf "Disk Image oder gespeichertes Projekt" klicken.
- Dateityp "Image Dateien" einstellen.
- Wählen Sie die zuvor auf Ihre Festplatte geladene Datei.
- Starten Sie die Aufzeichnung mit "Weiter".

## Nero Express V 7

- Starten von "Nero Express".
- Im Fenster bitte oben bei den Symbolen auf "Sichern" klicken und dann im Fenster darunter den Punkt "Image auf Disk brennen" wählen.
- Dateityp "Alle unterstützten Zusammenstellungen" einstellen.
- Wählen Sie die zuvor auf Ihre Festplatte geladene Datei.
- Starten Sie die Aufzeichnung mit "Öffnen", dann "Brennen" und folgen den Hinweisen am Bildschirm.

### Toast Titanum 5.2

- Starten Sie das Programm
- Klicken Sie auf "Sonstige" und halten Sie die Maustaste gedrückt.
- Im Menü wählen Sie bitte "Image Datei".
- Nun können Sie die heruntergeladene Datei in das Toast-Fenster ziehen.
- Mit dem "Schreiben" Knopf unten rechts wird die Erstellung der CD gestartet.

### cdrecord

- Aus einer Shell mit "cdrecord -v dev=0,0,0 Dateiname" die Aufzeichnung starten.
- Ersetzen Sie das richtige Device (dev=), welches Sie mit "cdrecord --scanbus" herausbekommen.
- Ersetzen Sie den Dateinamen mit dem Namen der heruntergeladenen Datei